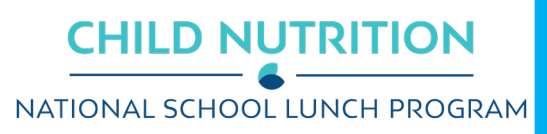

# 

## Capital Expenditures Requests

### Instructions

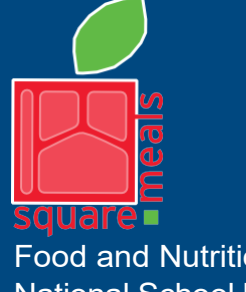

Food and Nutrition Division National School Lunch Program

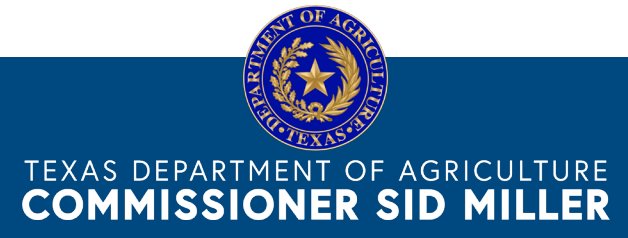

Fraud Hotline: 1-866-5-FRAUD-4 or 1-866-537-2834 | P.O. Box 12847 | Austin, TX 78711 Toll Free: (877) TEX-MEAL | For the hearing impaired: (800) 735-2989 (TTY)

> This product was funded by USDA. This institution is an equal opportunity provider.

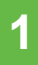

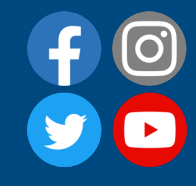

Updated 12/6/2021 www.SquareMeals.org

## Log into TX-UNPS

- Within your internet browser, log into TX-UNPS using your assigned user ID and password.
- Navigate to the School Nutrition Program > Applications and click the Capital Expenditures Request link.

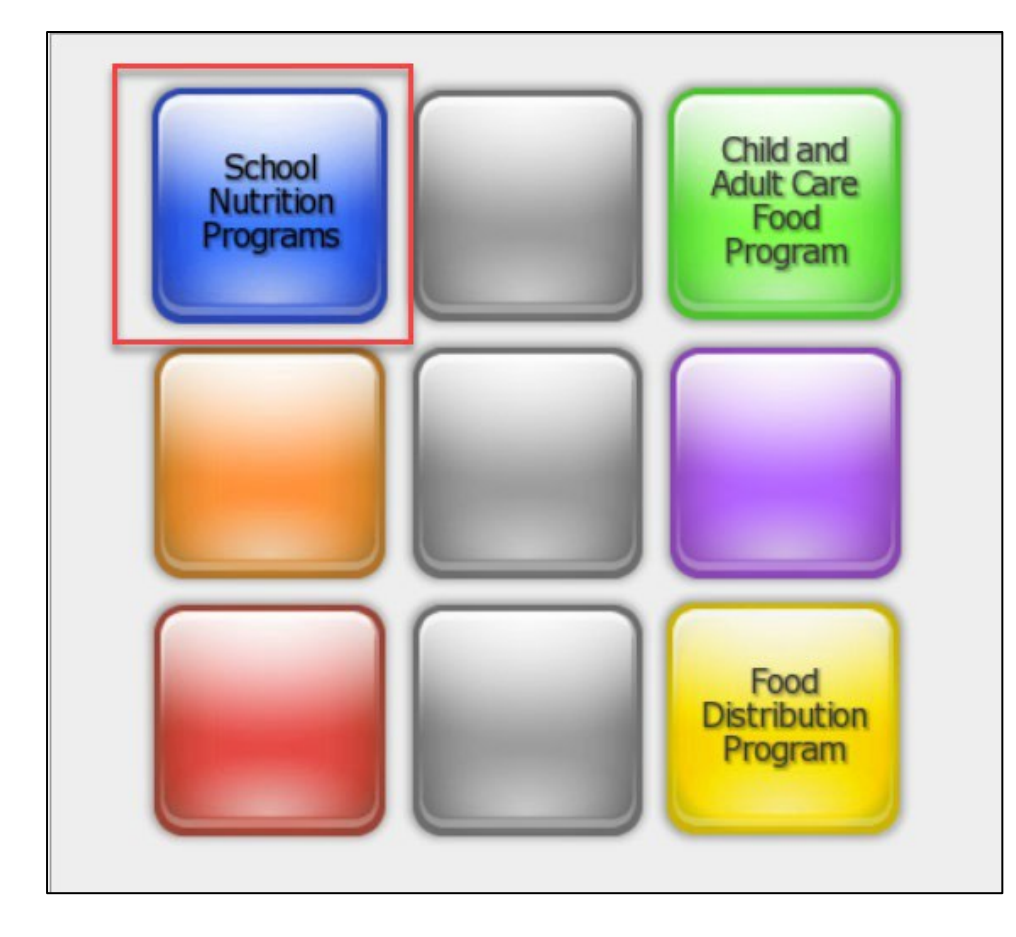

| Sch                                        | nool Nutrition Prog                                                 |  |  |  |  |
|--------------------------------------------|---------------------------------------------------------------------|--|--|--|--|
| Applications   Claims   Compliance   F     | Reports   Security   Search                                         |  |  |  |  |
| Applications >                             |                                                                     |  |  |  |  |
| Item                                       | Description                                                         |  |  |  |  |
| Contracting Entity Manager                 | SNP Contracting Entity's Profile, Sit                               |  |  |  |  |
| Application Portal                         | Access to all program applications                                  |  |  |  |  |
| Application Packet                         | Applications Forms (Contracting En                                  |  |  |  |  |
| Attachment B                               | Policy Statement for Free and Redu<br>Count/Collection Procedure(s) |  |  |  |  |
| Attachment B: Upload Attachments           | Manage the upload of attachments                                    |  |  |  |  |
| Capital Expenditure Request                | Request for funds to purchase capit                                 |  |  |  |  |
| Community Eligibility Provision            | Enrollment and Eligibility for Com                                  |  |  |  |  |
| Texas Summer Mandate                       | Summer Nutrition Programs Inter                                     |  |  |  |  |
| Direct Certification / Direct Verification | Direct Certification / Direct Verificat                             |  |  |  |  |
| Download Forms                             | Forms Available for Downloading                                     |  |  |  |  |

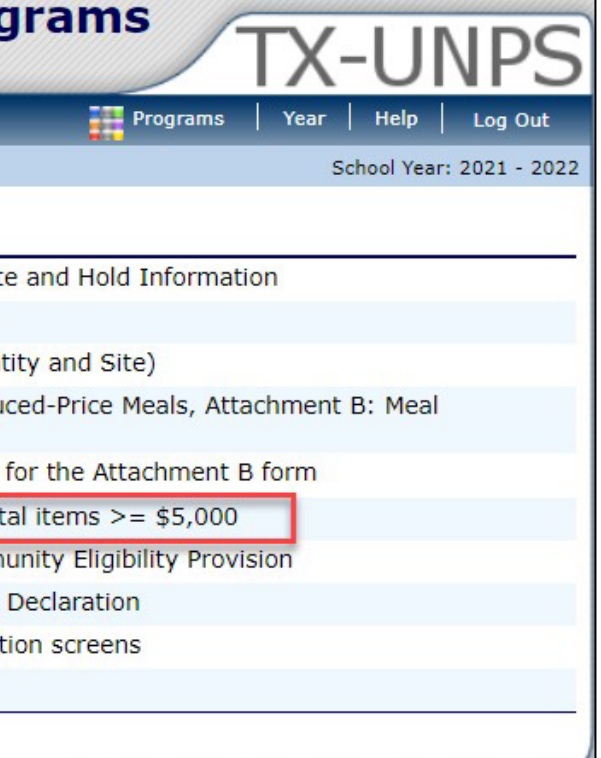

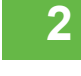

### **Create a New Request**

• On the Capital Expenditure Request screen, create a new request by clicking the create new request button.

|                                                                                                    | Schoo                                    | I Nutrition       | Programs      | TX-UNPS                  |
|----------------------------------------------------------------------------------------------------|------------------------------------------|-------------------|---------------|--------------------------|
| Applications   C                                                                                                    | Claims Compliance Reports                | Security Search   | Programs      | Year   Help   Log Out    |
| Applications > Capital I                                                                                                    | Expenditure Request List >               |                   |               | School Year: 2021 - 2022 |
|                                                                                                    | Capita                                   | al Expenditure R  | equests       |                          |
| 10100 Status: Act<br>CAP EXPEND TES<br>DBA:<br>123 MAIN STREET<br>AUSTIN, TEXAS 7870<br>County District Codes<br>ESC: 2 TDA 1 | tive<br>T ISD<br>1<br>: 178<br>Region: 5 |                   |               |                          |
| Action                                                                                                    | Request Amount                           | Received Date     | Reviewed Date | Status                   |
| View                                                                                                    | \$13,700.00                              | 11/03/2021        | 11/05/2021    | Approved                 |
| View                                                                                                    | \$8,253.00                               | 09/17/2021        | 09/20/2021    | Approved                 |
|                                                                                                    | •                                        | < Back Create New | / Request     |                          |

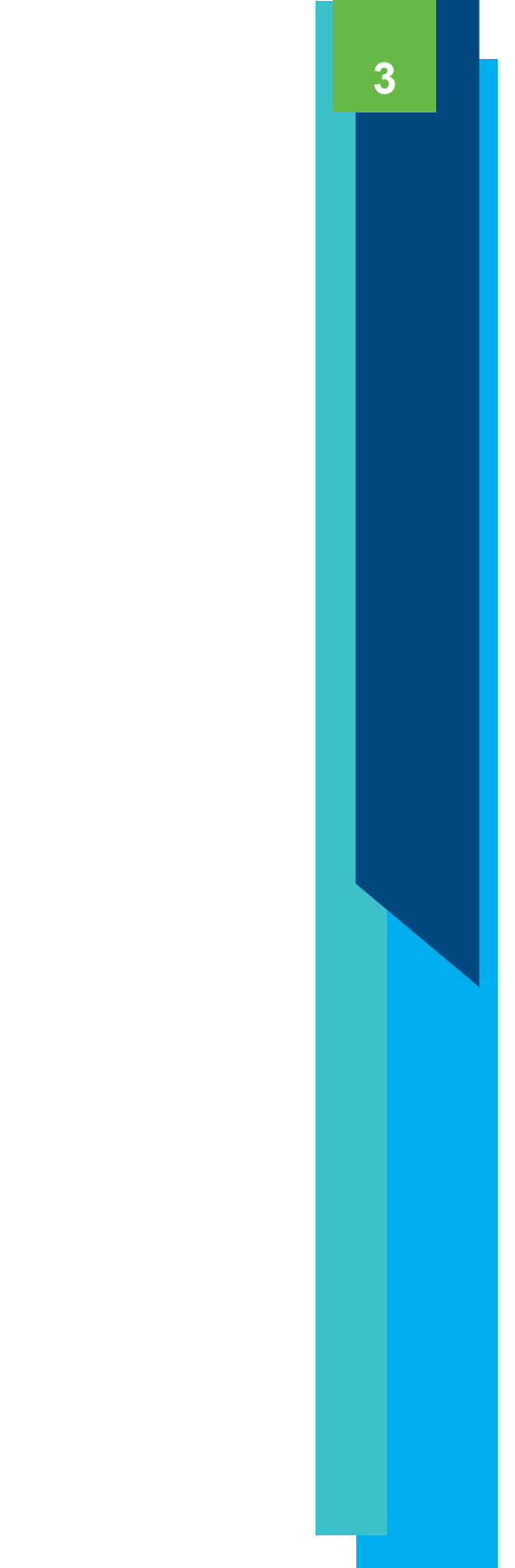

| Applications Claims                                                                                                    | Compliance Reports Security Search                                                                  | Programs   Year   Help   Log Out |
|----------------------------------------------------------------------------------------------------|----------------------------------------------------------------------------------------------------|----------------------------------|
| pplications > Capital Expendit                                                                                                    | ture Request List > Capital Expenditure Request Detail >                                            | School Year: 2021 - 2022         |
|                                                                                                    |                                                                                                    | VIEW   MODIFY                    |
|                                                                                                    | Capital Expenditure Request<br>For School Year: 2021 - 2022                                         |                                  |
| 10100 Status: Active                                                                                                    |                                                                                                    |                                  |
| DBA:<br>123 MAIN STREET<br>AUSTIN, TEXAS 78701<br>County District Code: 178<br>ESC: 2 TDA Region:<br>Contact Information                                                 | : 5                                                                                                 |                                  |
| DBA:<br>123 MAIN STREET<br>AUSTIN, TEXAS 78701<br>County District Code: 178<br>ESC: 2 TDA Region:<br>Contact Information<br>1. Name:                                     | Salutation First Name Last Name<br>Ms. V Charlie Smith                                              |                                  |
| DBA:<br>123 MAIN STREET<br>AUSTIN, TEXAS 78701<br>County District Code: 178<br>ESC: 2 TDA Region:<br>Contact Information<br>1. Name:<br>2. Email Address:                | Salutation First Name Last Name<br>Ms. V Charlie Smith<br>smith@email.com                           |                                  |
| DBA:<br>123 MAIN STREET<br>AUSTIN, TEXAS 78701<br>County District Code: 178<br>ESC: 2 TDA Region:<br>Contact Information<br>1. Name:<br>2. Email Address: 😭<br>3. Phone: | Salutation First Name Last Name<br>Ms. V Charlie Smith<br>smith@email.com<br>512-555-1111 Ext: Fax: |                                  |

- screen will be displayed. The screen has three sections:
  - Contact Information

  - Attachments

- Complete the first two sections • with all the necessary information.
- Once updated, click the save • button.

|          | Item Location                                      | Type of Item                          | Equipment Age                       | Quantity  | Cost per Item    | Total Cost  | % Paid b<br>Progran<br>Fund |
|----------|----------------------------------------------------|---------------------------------------|-------------------------------------|-----------|------------------|-------------|-----------------------------|
| 1.       | Test Elementary School                             | Vehicle/Van/Truck                     | >10 years 🗸                         | 1         | \$50,000.00      | \$50,000.00 | 50                          |
| 2.       |                                                    |                                       | N/A: no existing equipment V        | 0         | \$0.00           | \$0.00      | 0%                          |
| 3.       |                                                    |                                       | N/A: no existing equipment <b>v</b> | 0         | \$0.00           | \$0.00      | 0%                          |
| 4.       |                                                    | · · · · · · · · · · · · · · · · · · · | N/A: no existing equipment <b>v</b> | 0         | \$0.00           | \$0.00      | 0%                          |
| 5.       |                                                    |                                       | N/A: no existing equipment V        | 0         | \$0.00           | \$0.00      | 0%                          |
|          |                                                    |                                       |                                     | Total Cap | ital Expenditure | \$50,000.00 |                             |
| 5.<br>At | Comments:<br>Submitting request for a<br>tachments | replacement vehicle.                  |                                     |           |                  |             |                             |

## The main Capital Expenditure Request

4

## • Capital Expenditure Items

A confirmation pop-up will be displayed. Click finish. •

| Applications   Claim                                                                                                    | s Compliance Reports S | ecurity Search       | Programs      | Year   Help   Log Out   |
|----------------------------------------------------------------------------------------------------|------------------------|----------------------|---------------|-------------------------|
| Applications > Capital Exper                                                                                                    | nditure Request List > |                      |               | School Year: 2021 - 202 |
|                                                                                                    | Capital Ex             | penditure Requests   |               |                         |
| 10100 Status: Active<br>CAP EXPEND TEST IS<br>DBA:<br>123 MAIN STREET<br>AUSTIN, TEXAS 78701<br>County District Code: 178<br>ESC: 2 TDA Regio | D<br>3<br>on: 5        |                      |               |                         |
| Action                                                                                                    | Request Amount         | Received Date        | Reviewed Date | Status                  |
| View                                                                                                    | \$10,000.00            | 12/02/2021           | 12/02/2021    | Approved                |
| View   Modify                                                                                                    | \$50,000.00            | 12/02/2021           |               | Submitted               |
| View                                                                                                    | \$13,700.00            | 11/03/2021           | 11/05/2021    | Approved                |
| View                                                                                                    | \$8,253.00             | 09/17/2021           | 09/20/2021    | Approved                |
|                                                                                                    | < Bac                  | k Create New Request |               |                         |

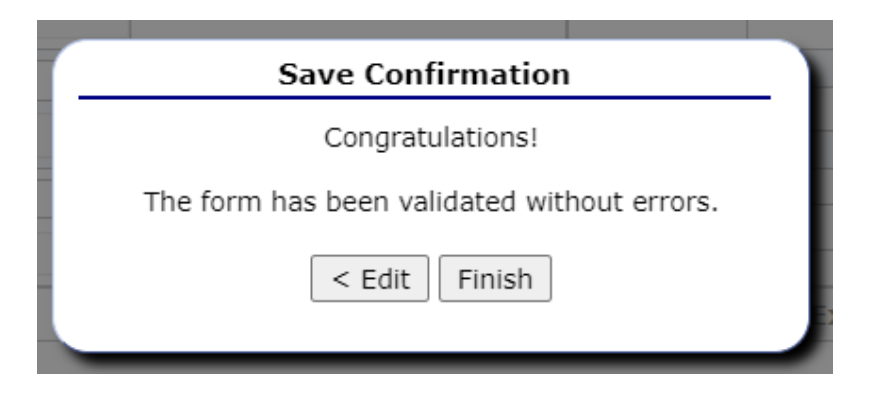

- The system will then display the Capital • Expenditures Request list again with the new request.
- Some requests are automatically approved upon ۲ submission. The status for those requests will be displayed as approved.

- Requests in a submitted status require documentation to be attached (example: plan or quotes). ٠ Click the modify button on the list for the item.
- On the Capital Expenditure Request screen, scroll to the bottom under the attachments section, click • the add link.

| 🟠 Applications   Claim                                             | s Compliance Reports S | Security Search | Programs             | Year   Help   Log O |
|--------------------------------------------------------------------|------------------------|-----------------|----------------------|---------------------|
| Applications > Capital Expe                                        | nditure Request List > |                 |                      | School Year: 2021 - |
|                                                                    | Capital Ex             | xpenditure Req  | uests                |                     |
| 10100 Status: Active                                               | D                      |                 |                      |                     |
| DBA:                                                               | D.                     |                 |                      |                     |
| AUSTIN, TEXAS 78701<br>County District Code: 17<br>ESC: 2 TDA Regi | 8<br>ion: 5            |                 |                      |                     |
| Action                                                             | Request Amount         | Received Date   | <b>Reviewed Date</b> | Status              |
| View                                                               | \$10,000.00            | 12/02/2021      | 12/02/2021           | Approved            |
| View Modify                                                        | \$50,000.00            | 12/02/2021      |                      | Submitted           |
| View                                                               | \$13,700.00            | 11/03/2021      | 11/05/2021           | Approved            |
| View                                                               | \$8,253.00             | 09/17/2021      | 09/20/2021           | Approved            |
|                                                                    | < Bac                  | Create New Re   | quest                |                     |
|                                                                    |                        |                 |                      |                     |
|                                                                    |                        |                 |                      |                     |

|                                       | Programs | Ye | ar  | Help     | Log Out        |
|---------------------------------------|----------|----|-----|----------|----------------|
|                                       |          |    | Sch | iool Yea | r: 2021 - 2022 |
|                                       |          |    |     | VIEV     | V   MODIFY     |
| uest<br>2022                          |          |    |     |          |                |
|                                       |          |    |     |          |                |
|                                       |          |    |     |          |                |
|                                       |          |    |     |          |                |
| ]                                     |          |    |     |          |                |
|                                       |          |    |     |          |                |
| · · · · · · · · · · · · · · · · · · · |          |    |     |          |                |
| proved Excessive Fund                 |          |    |     |          |                |
|                                       |          |    |     |          |                |
|                                       |          |    |     |          |                |
|                                       |          |    |     |          |                |
|                                       |          |    |     |          |                |

6

- The file upload screen will display. Click the choose file button to select the appropriate • document.
- Within the comment section enter the file name and a brief description. •
- Click upload. •

| File | e Upload |                                                                       |  |
|------|----------|-----------------------------------------------------------------------|--|
| 1.   | File:    | Choose File Attachment Test.docx                                      |  |
| 2.   | Comment: | Attachment Test - document to assist with the reason for the request. |  |
|      |          | Upload                                                                |  |

- The attachment will display on the Capital Expenditure Request screen. ٠
- Adjustments can be made in case the incorrect file was uploaded. •
- Hover over the action and the comment entered will be displayed. ٠
- Click save. •

| Attachments                                                                                                |                                                                    |
|----------------------------------------------------------------------------------------------------|--------------------------------------------------------------------|
| Attach three quotes required for this purchase. If this ca<br>Balance Plan, also attach the approved plan. | pital expenditure request is part of a TDA-approved Excessive Fund |
| Add                                                                                                    |                                                                    |
| <u>View</u>   Modify   Delete                                                                              | Attached on: 12/3/2021 2:23:03 PM                                  |
| Attachment Test - document to assist with the re                                                           | ason for the request.                                              |

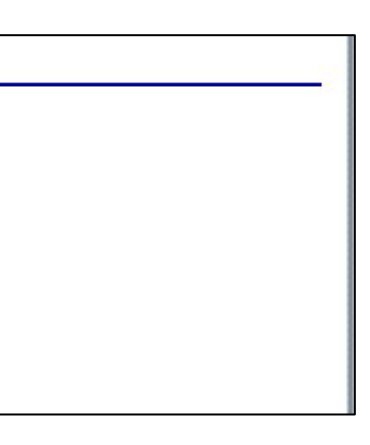

## **Submit the Request**

- The request will be submitted to TDA.
- TDA will review the request and either approve, deny, or return it for correction.
- If the request is denied or returned for correction, the request must be resubmitted with additional information.

| School Nutrition Programs                                                            |                                                                           |                     |              |         |               |          |                   |         |  |
|--------------------------------------------------------------------------------------|---------------------------------------------------------------------------|---------------------|--------------|---------|---------------|----------|-------------------|---------|--|
| Applications                                                                         | Claims                                                                    | Compliance Repo     | rts Security | Search  |               | Programs | Year   Help       | Log Out |  |
| Applications > Ca                                                                    | Applications > Capital Expenditure Request List > School Year: 2021 - 202 |                     |              |         |               |          |                   |         |  |
|                                                                                      |                                                                           | Сар                 | ital Expendi | ture Re | quests        |          |                   |         |  |
| CAP EXPEND<br>DBA:<br>123 MAIN STREE<br>AUSTIN, TEXAS<br>County District (<br>ESC: 2 | TEST ISD<br>ET<br>78701<br>Code: 178<br>TDA Region:                       | 5<br>Request Amount | Received Dat | te      | Reviewed Date | State    | JS                |         |  |
| View                                                                                 |                                                                           | \$10,000.00         | 12/02/2021   |         | 12/02/2021    | Appro    | oved              |         |  |
| View   Modify                                                                        |                                                                           | \$50,000.00         | 12/02/2021   |         | 12/06/2021    | Retu     | ned for Correctio | on      |  |
| View                                                                                 |                                                                           | \$13,700.00         | 11/03/2021   | 1       | 11/05/2021    | Appro    | oved              |         |  |
| View                                                                                 |                                                                           | \$8,253.00          | 09/17/2021   |         | 09/20/2021    | Appro    | oved              |         |  |
|                                                                                      | < Back Create New Request                                                 |                     |              |         |               |          |                   |         |  |

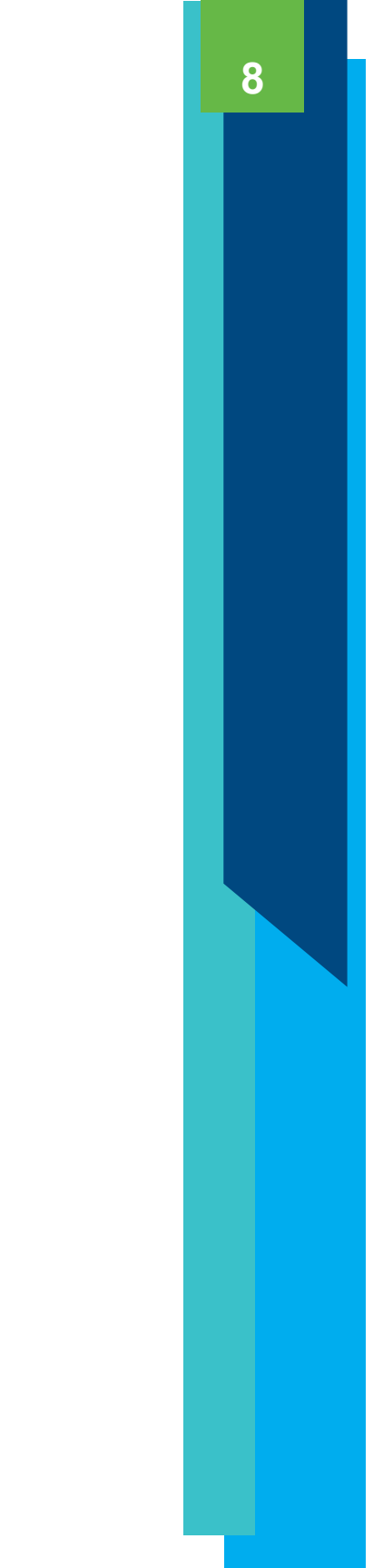

In accordance with Federal civil rights law and U.S. Department of Agriculture (USDA) civil rights regulations and policies, the USDA, its Agencies, offices, and employees, and institutions participating in or administering USDA programs are prohibited from discriminating based on race, color, national origin, sex, disability, age, or reprisal or retaliation for prior civil rights activity in any program or activity conducted or funded by USDA.

Persons with disabilities who require alternative means of communication for program information (e.g. Braille, large print, audiotape, American Sign Language, etc.), should contact the Agency (State or local) where they applied for benefits. Individuals who are deaf, hard of hearing or have speech disabilities may contact USDA through the Federal Relay Service at (800) 877-8339. Additionally, program information may be made available in languages other than English.

To file a program complaint of discrimination, complete the <u>USDA Program Discrimination Complaint Form</u>, (AD-3027) found online at: <u>How to File a</u> <u>Complaint</u>, and at any USDA office, or write a letter addressed to USDA and provide in the letter all of the information requested in the form. To request a copy of the complaint form, call (866) 632-9992. Submit your completed form or letter to USDA by:

mail: U.S. Department of Agriculture Office of the Assistant Secretary for Civil Rights 1400 Independence Avenue, SW Washington, D.C. 20250-9410;

fax: (202) 690-7442; or email: program.intake@usda.gov. This institution is an equal opportunity provider.

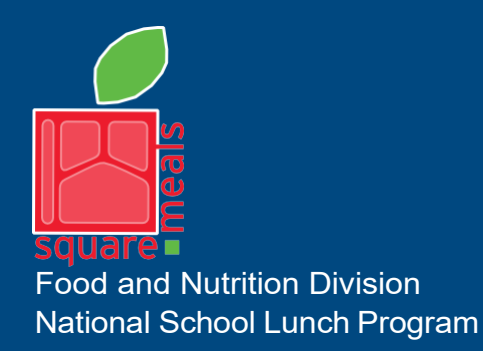

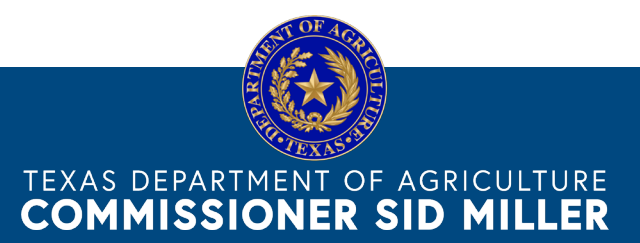

Fraud Hotline: 1-866-5-FRAUD-4 or 1-866-537-2834 | P.O. Box 12847 | Austin, TX 78711 Toll Free: (877) TEX-MEAL | For the hearing impaired: (800) 735-2989 (TTY)

> This product was funded by USDA. This institution is an equal opportunity provider.

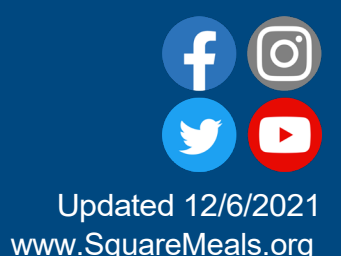